# JOIN THE GROUP!

## STEP 1:

Get a Yahoo! Groups account Go to www.yahoogroups.com. Click on *Sign Up* or *Sign In* if you already have an account with Yahoo!

## STEP 2:

#### Find the group

Under *"Find a Yahoo! Group*", type in Capital Area Type 1 Diabetes Support and click on *Search*. Click on **nvadm1**.

## STEP 3:

### Join the group

Click on *Join This Group!* to join the group. Follow the instructions to join in 3 quick steps. Wait for your confirmation email.

## STEP 4:

### Enjoy the group

After following these steps, you will be a member of the Capital Area Type 1 Diabetes Support Group via Yahoo! Groups.

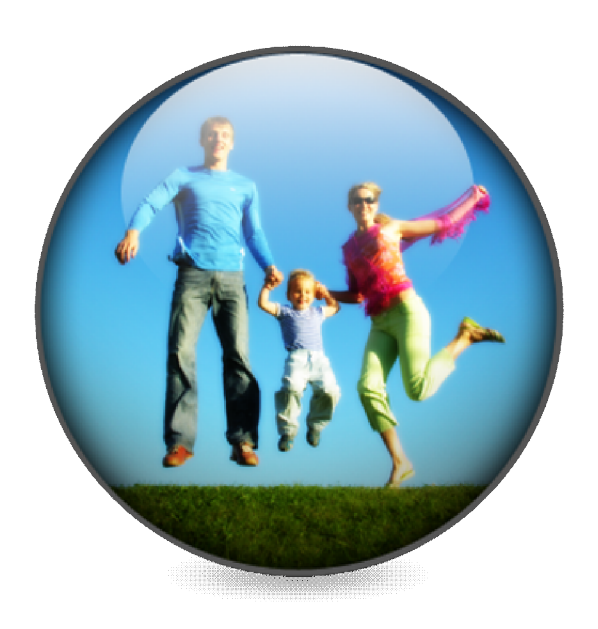

- Capital Area Type 1 Diabetes Support
  - The Capital Area Type 1 Diabetes Support Group is a Yahoo! Group for families in the DC Metro area living with type 1 diabetes
  - Yahoo! Groups make it easy to meet, get to know each other and stay informed about issues for people with type 1 diabetes and their families
  - Mainly an email discussion group with over 140 families currently, with occasional meetings and outings
  - Meetings may be a gathering for 1-20 families in someone's home, a bowling outing or a trip to a local pool – depends on what members want to set up

# Follow these instructions to join the Yahoo! Group Capital Area Type 1 Diabetes Support

- Step 1:
   Get an account. Get an account with Yahoo! Groups by visiting www.yahoogroups.com and click on

   Sign Up to create a Yahoo! account or click on Sign In if you already have a Yahoo! account.
- Step 2: Find the group. Under Find a Yahoo! Group, type in the name of the group you would like to join:
   Capital Area Type 1 Diabetes Support and click on Search. Click on the nvadm1 listing to be taken to the group homepage. You will join the group in the next step.
- Step 3: Choose 1 of 3 ways to join:
  - Join the group by clicking on *Join This Group*. Follow the steps to join the group. Leave your name and telephone number in the comments section. Once this is complete, click *Join*. This will send an email to the group owner, Nancy Sharma, who will then approve you to join
    - Join the group by sending an email with your name and phone number from your Yahoo! account to <u>nvadm1@yahoo.com</u>. The group owner will then approve you to join.
    - Join the group by sending a blank email to <u>nvadm1-subscribe@yahoogroups.com</u>.
       Leave the message completely blank and type SUBSCRIBE in the subject line.
- Step 4: Enjoy the group! You will receive a confirmation email when your membership to the group has been approved. You will be a member of the Capital Area Type 1 Diabetes Support Group via Yahoo! Groups.